Ανάρτηση της επιβεβαίωσης επιτυχούς υποβολής αίτησης (αριθμός πρωτοκόλλου) στην πλατφόρμα του Γραφείου Πρακτικής Άσκησης

Μετά την επιτυχή υποβολή της αίτησης μπορείτε να επικολλήσετε το pdf ή/ και print screen:

A) στην πλατφόρμα MS teams –

στην ομάδα «Πρακτική Άσκηση ΕΑΡ 2023-2024» (στον σύνδεσμο <u>Πρακτική Άσκηση ΕΑΡ</u> 2023-2024 | <u>General | Microsoft Teams</u> ) –

στο Class Notebook –

στο ΔΙΚΟ ΣΑΣ ΟΝΟΜΑ (βλέπε εικόνα)

| ПΆ                                                 | File <u>Home</u> Insert Draw View Help C<br>♡ ~ □ ~ Calibri Light ~ 20 ~ B                                                                                                    | Class Notebook ♀ Tell me<br>I <u>U</u> ♀ ▲ ∽ … │ |
|----------------------------------------------------|----------------------------------------------------------------------------------------------------|--------------------------------------------------|
| Πρακτική Άσκηση ΕΑΡ 202                            | 🕕 📄 Πρακτική Άσκηση ΕΑΡ 2023-2024 Notebook                                                                                                    |                                                  |
| Class Notebook                                     | O Welcome                                                                                                    | Welcome to Class Noteb                           |
| Insights                                           | > _Collaboration Space                                                                                                    | FAQ: Class Notebook in                           |
| <ul> <li>Main Channels</li> <li>General</li> </ul> | <ul> <li>_Content Library</li> <li>_Teacher Only</li> <li>Αθανασιος Πλασταρας</li> <li>Επιβεβαίωση Αίτησης στην πλατφέρμ</li> <li>Αθανασιος Σπανδωνιδης</li> <li>Αλεξανδρα Κατσαντουρη</li> <li>Αλεξανδρος Καλαποθαρεας</li> <li>Αλεξανδρος Τριγλιανος</li> <li>Αναστασια Ειρηνη Παρασκευοπουλου</li> </ul> |                                                  |

B) Στη πλατφόρμα e-class,

στο μάθημα «Πρακτική Άσκηση Τμήματος Αγροτικής Ανάπτυξης ΔΠΘ»

στην Άσκηση (αριστερά της οθόνης) με τίτλο

<u>Αποδεικτικό επιτυχούς υποβολής αίτησης στο praktiki.rescom.duth.gr</u>